## How to see your payments in Arbor

A summary of the steps to view the payments you have made via Arbor is as follows;

- Arbor
- Quick Actions
- Payments
- Invoices
- Change Student, Account and Term as needed.
- Payment results are displayed

A detailed step by step is below.

- **1.** Go to Arbor and login to your parent portal.
- 2. Click the orange 'Quick Actions' button.
- **3.** Select 'Payments' from the drop-down list
- 4. Under the payments section on the left, select 'Invoices'

| ▼ Payments      |  |  |  |
|-----------------|--|--|--|
| Active Payments |  |  |  |
| Invoices        |  |  |  |
| Top-Ups         |  |  |  |
| Credit Notes    |  |  |  |

## The resulting page will now show all recent payments made.

| Invoices |             |                                                                                                    |
|----------|-------------|----------------------------------------------------------------------------------------------------|
|          | 22 May 2025 | Account: Trips<br>Amount: £17.00<br>Items: Trip for Activities Week Kipling - RHS Wisley from 08 Jul 2025 to 08 Jul 2025<br>Status: Paid |
|          | 22 May 2025 | Account: Shop<br>Amount: £10.00<br>Items: The Addams Family - 26/06/2025 - ADULT<br>Status: Paid                                         |
|          | 22 May 2025 | Account: Shop<br>Amount: £10.00<br>Items: The Addams Family - 26/06/2025 - ADULT<br>Status: Paid                                         |
|          | 22 May 2025 | Account: Shop<br>Amount: £5.00<br>Items: The Addams Family - 26/06/2025 - CHILD/CONCESSIONS<br>Status: Paid                              |
|          | 01 May 2025 | Account: Trips<br>Amount: £14.00<br>Items: Trip for Mountbatten Day 1 from 07 May 2025 to 07 May 2025<br>Status: Paid                    |

You can narrow down the results presented by changing the result parameters.

For instance, to only see items purchased from the school shop......

5. Change the drop-down menus on the right-hand side to the desired options

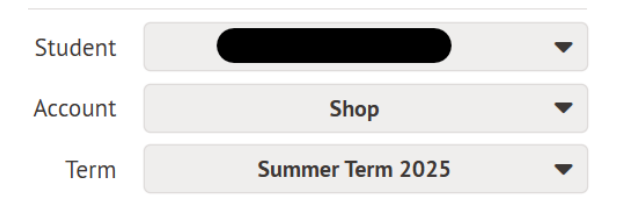

e.g. change Account to 'Shop' and Term to 'Summer Term 20025'

(If you have multiple students at the school, you can choose the **Student** account you made the payment under here).

This will now only present the shop payments in the results.

| Invoices |             |                                                                                                    |
|----------|-------------|----------------------------------------------------------------------------------------------------|
|          | 22 May 2025 | Account: Shop<br>Amount: £10.00<br>Items: The Addams Family - 26/06/2025 - ADULT<br>Status: Paid            |
|          | 22 May 2025 | Account: Shop<br>Amount: £10.00<br>Items: The Addams Family - 26/06/2025 - ADULT<br>Status: Paid            |
|          | 22 May 2025 | Account: Shop<br>Amount: £5.00<br>Items: The Addams Family - 26/06/2025 - CHILD/CONCESSIONS<br>Status: Paid |

You can change the *Account* to also show Trip payments and Meals purchased. You can change the *Term* to view payments made recently or further in the past.